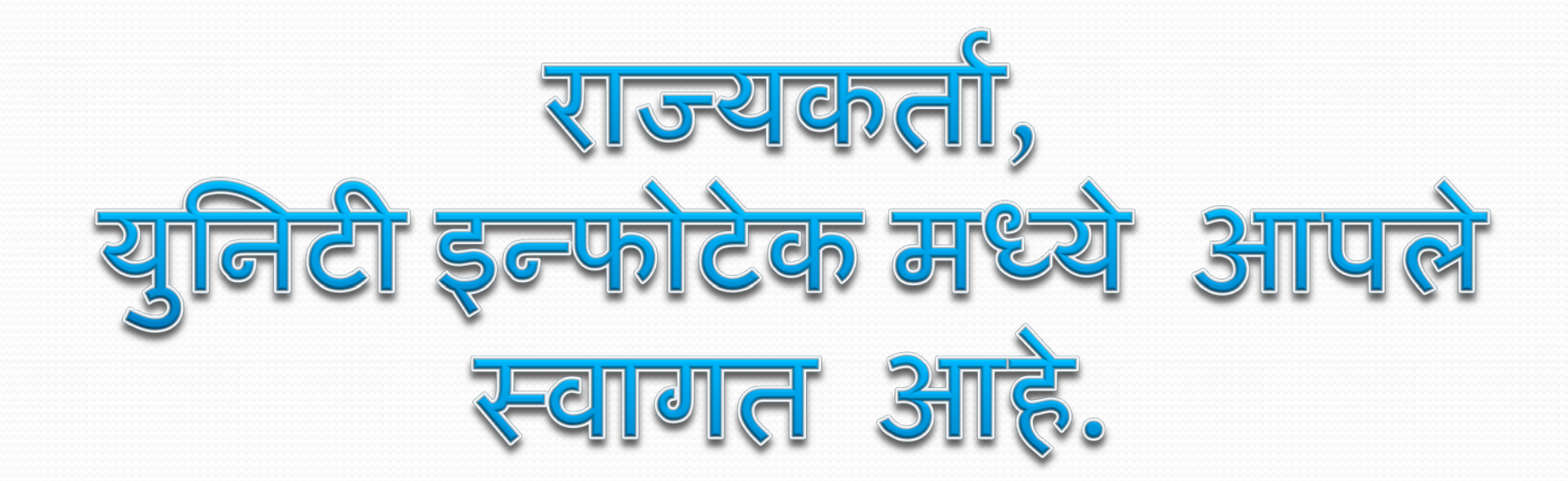

#### संपूर्ण इलेक्शन मॅनेजमेन्ट सॉफ्टवेअर.

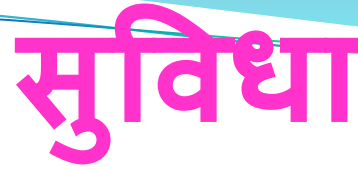

# मतदार यादी जातीनुसार. मतदार यादी नेता व जोनल सदस्यानुसार. मतदार यादीबुथनुसार. मतदार यादी बदललेल्या पत्यानुसार मतदार यादी संयुक्त जातीनुसार.

तयार यादी संपूर्ण मतदार
अबकड नुसार
आडनाव नुसार
आडनाव नुसार
घर नंबर नुसार
वयानुसार
दुबार यादी
फॅमिलीनुसार
पत्यानुसार

नियोजनानंतरची यादी 🗅 भागानुसार 🗅 कार्यकर्तानुसार 🗅 जाती नुसार 🗅 संदर्भ व्यक्तीनुसार 🗅 मृत मतदार 🗖 बदललेल्या पत्यान्सार 🗋 व्यवसायानुसार 🗖 रक्तगटानुसार 🗖 वाढदिवसानुसार

# उपलब्ध याद्या

#### राज्यकर्ता मध्ये आपले स्वागत आहे

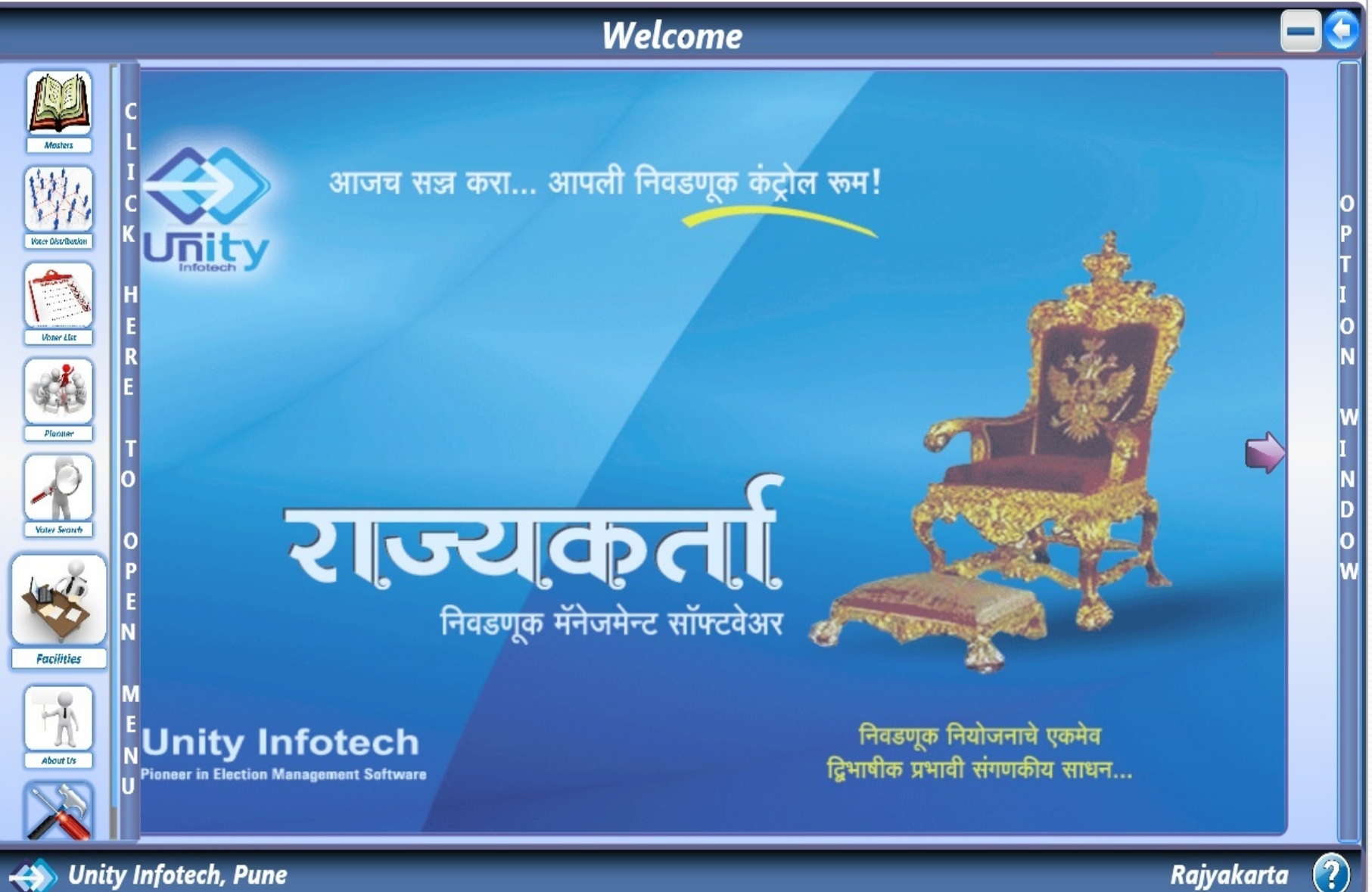

# ६) बुथ मास्टर

- ५) पार्टी ची ताकत
- ३) जात मास्टर४) पार्टी मास्टर
- २) भाग मास्टर
- १) कार्यकर्ता मास्टर
- मास्टर मध्ये ६ सुविधा उपलब्ध आहेत.

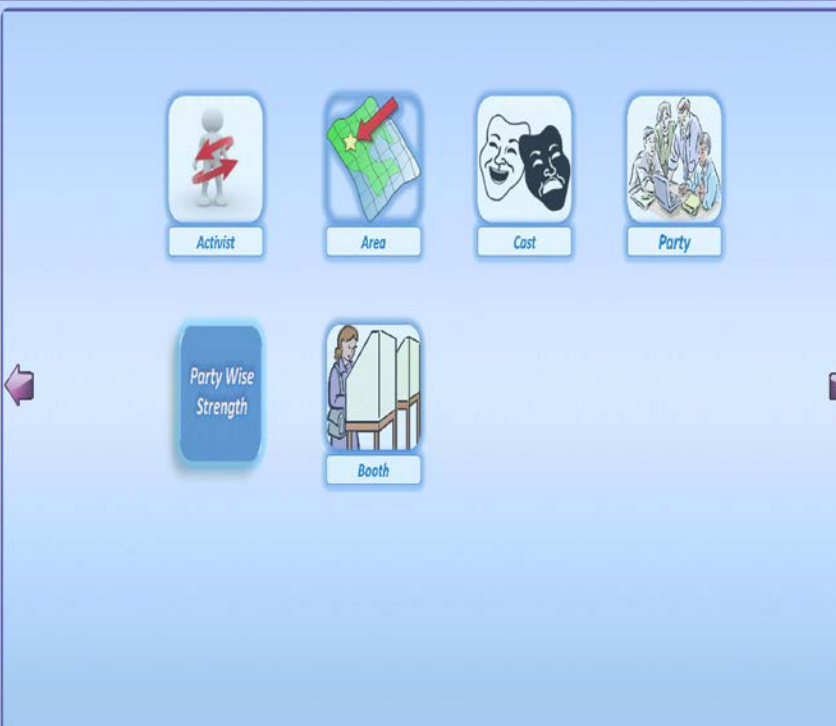

Master

- M

Rajyakarta

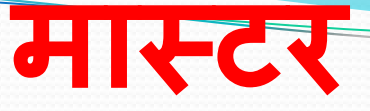

Unity Infotech, Pune

# मतदार विभागणी

यामध्ये ४ सुविधा उपलब्ध आहेत.
कलर कोड नुसार विभागणी
भागानुसार विभागणी
जातीनुसार विभागणी
जार्तानुसार विभागणी
कार्यकर्तानुसार विभागणी

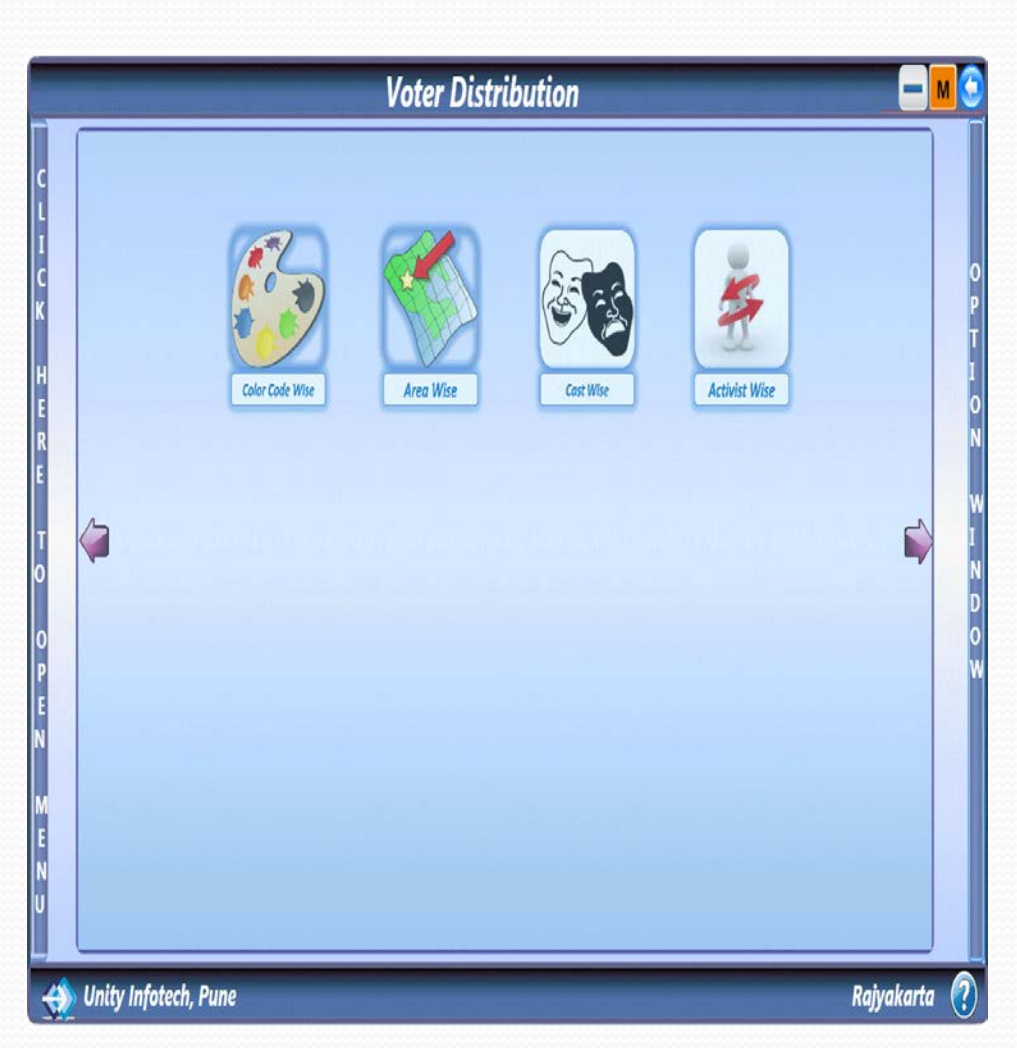

#### यामध्ये आपण यादीमधल्या मतदारांना कलर लावू शकतो

|    |       |                               |     |     |   | Const No :- 158 🔻 जोगश्वरी पूर्व                                                    |
|----|-------|-------------------------------|-----|-----|---|-------------------------------------------------------------------------------------|
| Sr | House | Voter Name                    | Sex | Age |   | Part No :- Yashodham High School Yashodham<br>Building No. 6 Jan. Arun Kumar Vaidya |
| 1  | त     | Sawant Prahlad Gyandev        | М   | 48  |   | Marg Dindoshi Depot Front [purv]                                                    |
| 2  | त     | Sawant Varsha Prahlad         | F   | 39  |   | Mumbai 400 063. Star Room No. 2                                                     |
| 3  | त     | Kamble Amit Vasant            | М   | 31  |   | % Total                                                                             |
| 4  | त-    | Ghadge Jyoti Madhukar         | F   | 29  |   |                                                                                     |
| 5  | त-    | Alabanur Mariamma Shankarappa | F   | 57  |   | OUR 27 306 🔊 )                                                                      |
| 6  | त-    | Alabanur Mahesh Shankarappa   | М   | 31  |   |                                                                                     |
| 7  | ਰ-    | Alabanur Kasturi Shankarappa  | F   | 30  |   |                                                                                     |
| 8  | त     | Shaikh Asma Sultana           | F   | 19  |   | ( KNOWN 22 248 🔊 )                                                                  |
| 9  | ਰ     | Shekh Anwar Alihusen          | М   | 33  |   |                                                                                     |
| 10 | त     | Shaikh Shakila Anwar          | F   | 28  |   |                                                                                     |
| 11 | ਰ-4   | Shaikh Mansur Shakur          | М   | 60  |   | ( DOUBTFULL 18   211 🦓 )                                                            |
| 12 | ਰ-3   | Shaikh Harun Shakur           | М   | 54  |   |                                                                                     |
| 13 | ਰ-3   | Shaikh Siraz Shakur           | М   | 45  |   |                                                                                     |
| 14 | ਰ-5   | Shaikh Rasidabi Shakur        | F   | 44  |   | OPPOSITE 28 325                                                                     |
| 15 | ਰ-    | Shaikh Sarvari Manzoor        | F   | 58  |   |                                                                                     |
| 16 | ਰ-5   | Shaikh Kshamshanavi Shakur    | F   | 38  |   |                                                                                     |
| 17 | ਰ-7   | Jogdand Chhaya Bhola          | F   | 41  |   | UNKNOWN 5 55                                                                        |
| 18 | ਰ-7   | Pujari Minal Dattaram         | F   | 36  |   |                                                                                     |
| 19 | ਰ-8   | Gayakwad Janabai Bhimrao      | F   | 58  |   | Address :- Vadarapada General Aroon Kumar Vaidva Marg                               |
| 20 | त -8  | Gayakwad Vitthal Bhimrao      | М   | 38  |   | Dindoshi Goregaon Pury Pincode 400063                                               |
| 21 | त -8  | Gayakwad Bala Bhimrao         | М   | 35  |   |                                                                                     |
| 22 | ਰ-9   | Sahare Bhimrao Domajee        | М   | 62  | Ŧ |                                                                                     |

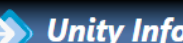

?

- १७) वाढदिवसानुसार
- १६) रक्तगटानुसार
- १५) व्यवसायानुसार
- १४) मृत मतदार
- १३) पत्यानुसार
- १२) आडनाव नुसार
- ११) भागानुसार
- १०) संदर्भ व्यक्तीन्सार
- ९) बदललेल्या पत्यानुसार
- ८) जाती नुसार
- ७) कार्यकर्तानुसार
- ६) अबकड नुसार
- ४) दुबार<sup>ँ</sup> यादी ५) फॅमिलीनुसार
- ३) वयानुसार
- २) घर नंबर नुसार
- १) संपूर्ण मतदार

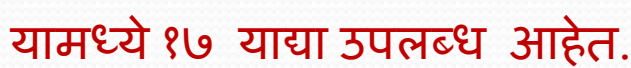

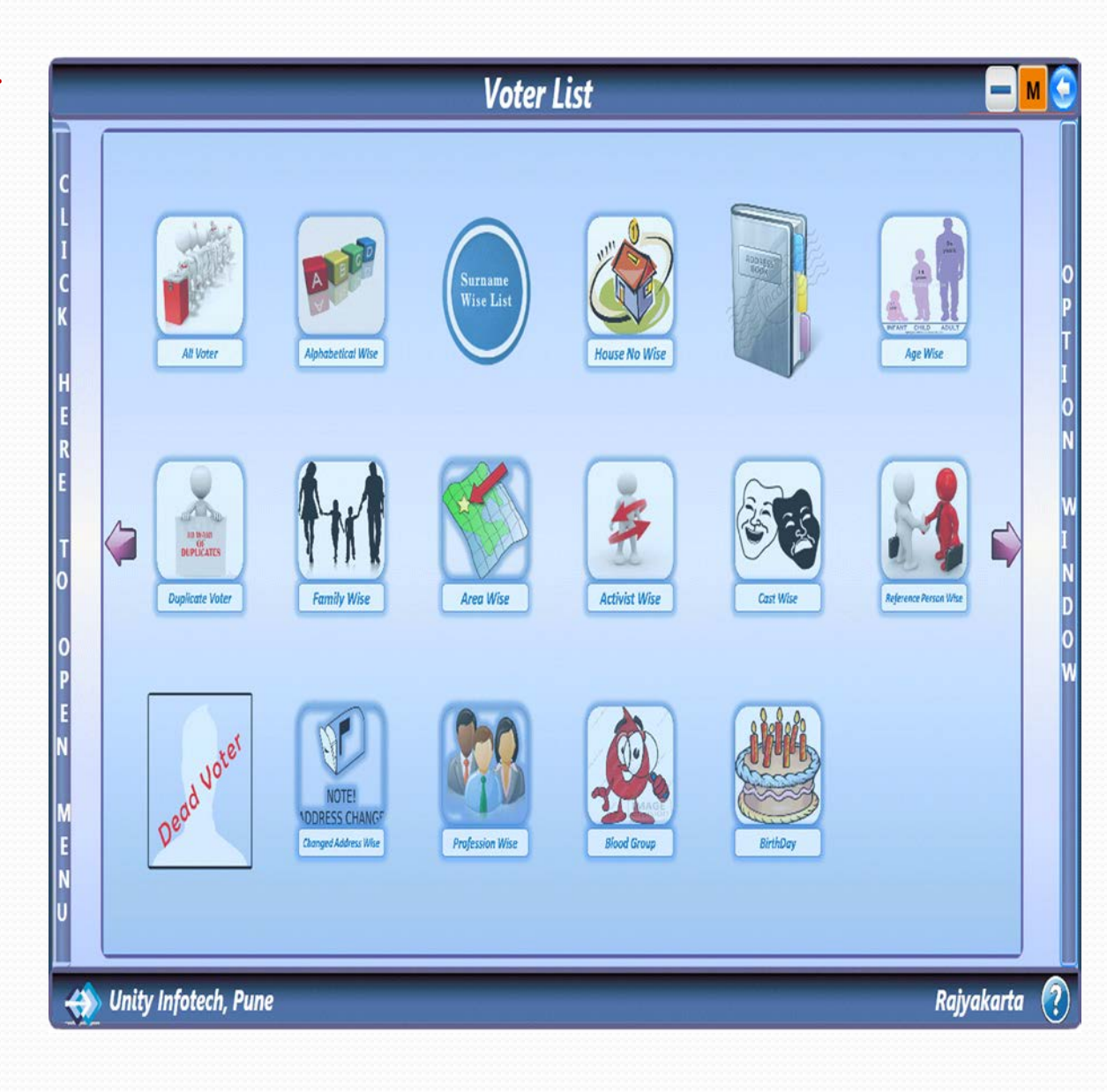

मतदार याद्या

#### यामध्ये आपण संपूर्ण मतदार यादी बघू शकतो. व त्याची इतर माहीती भरु शकतो.

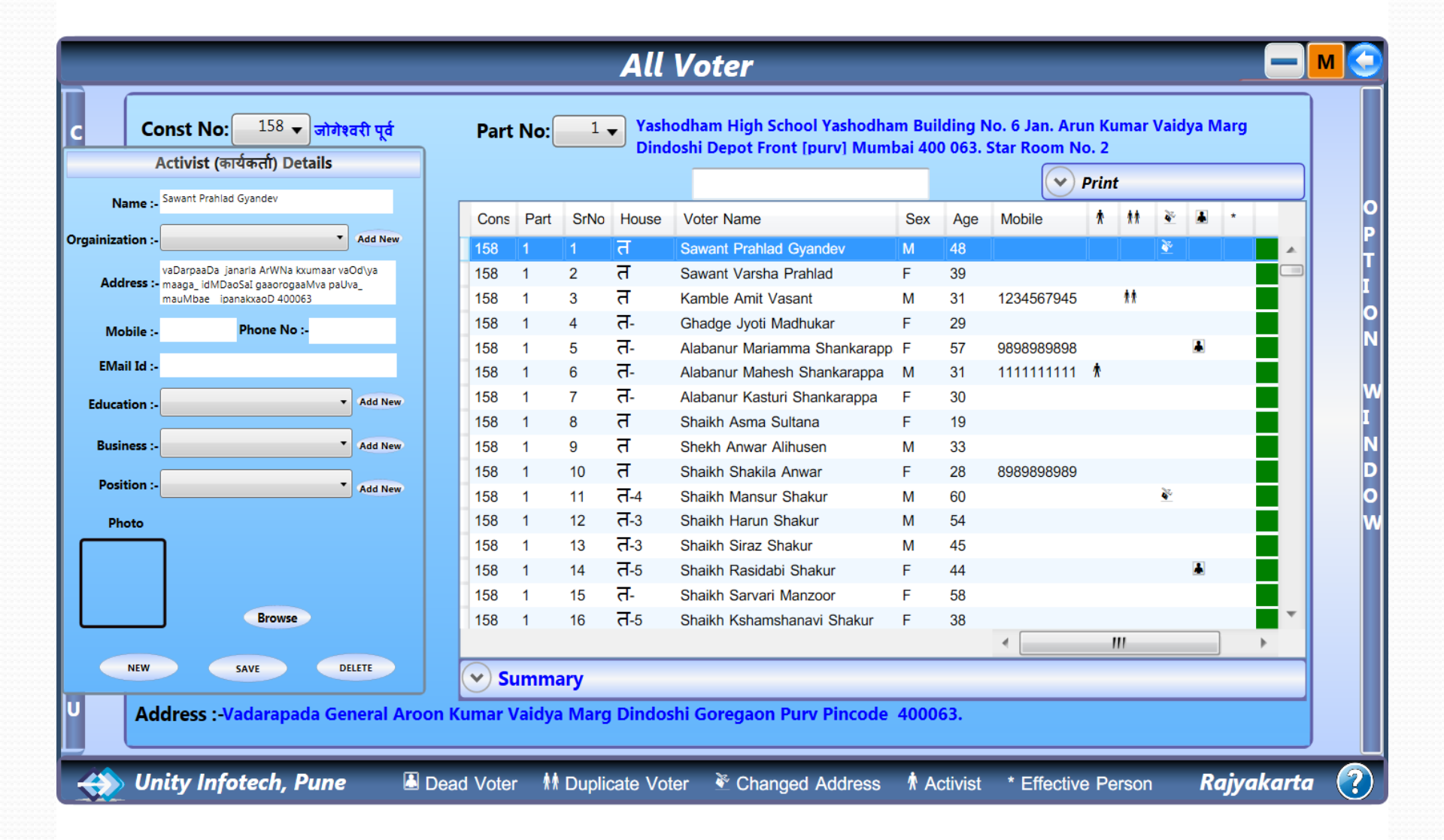

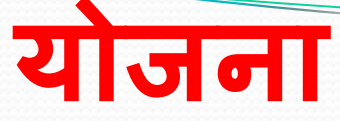

यामध्ये ५ सुविधा उपलब्ध आहेत. १) प्रचाराचे अंक २) इलेक्शन आश्वासन ३) प्रचाराचे साहीत्य ४) इलेक्शन प्रचाराचे मॅनेजमेन्ट ५) अंतिम दिवसाचे मॅनेजमेन्ट

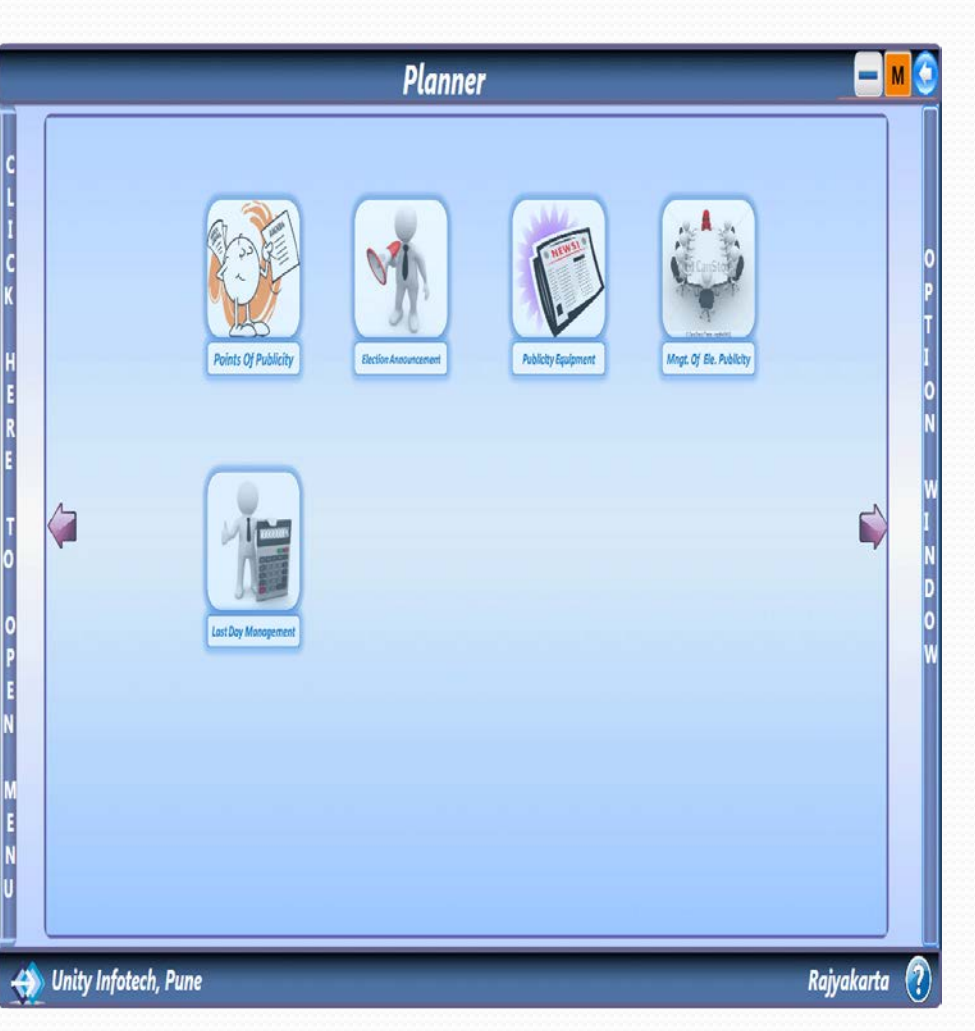

यामध्ये आपण मतदारांची वोटेड नॉन वोटेड स्थिती बघू शकतो.

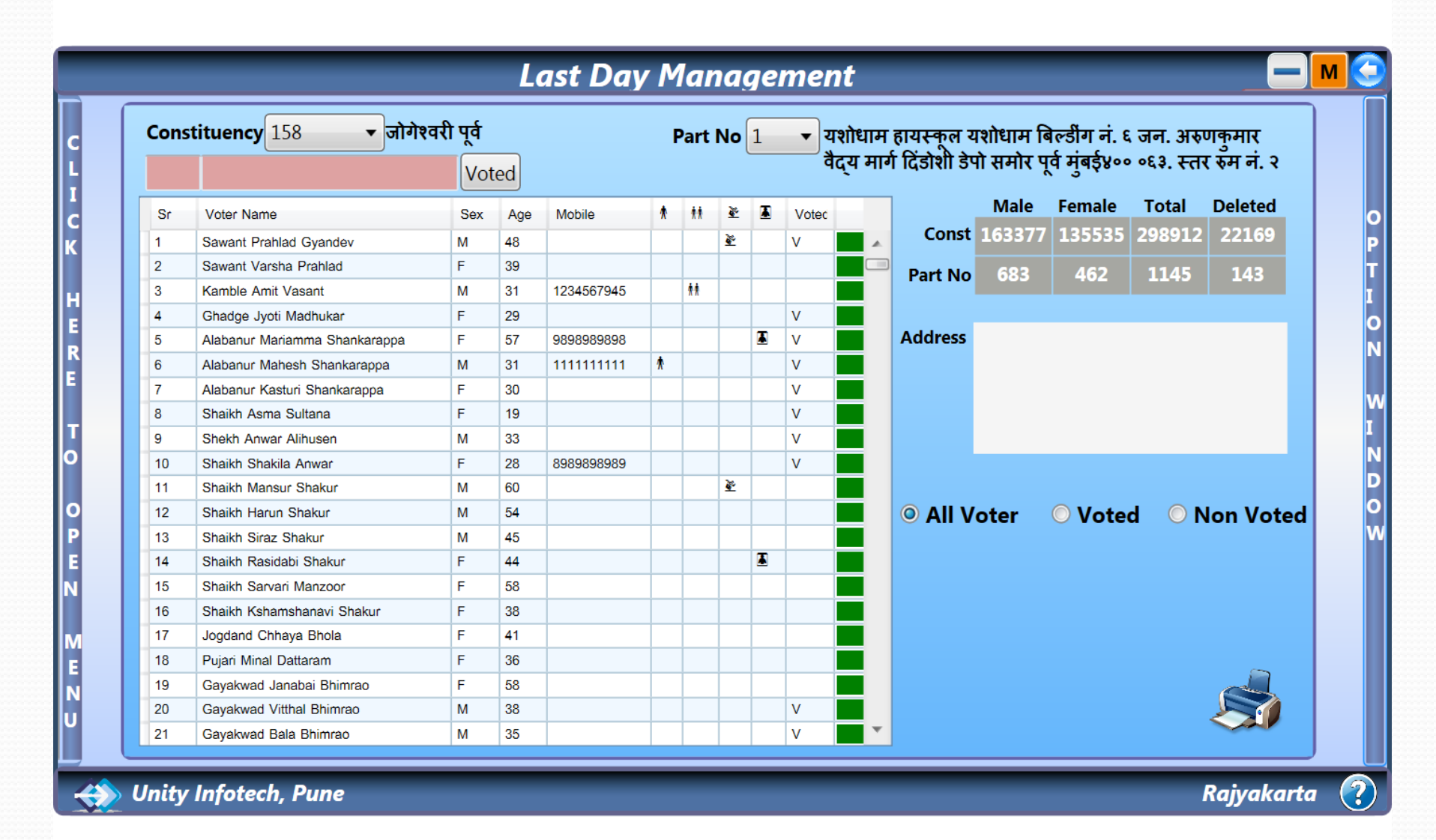

यामध्ये आपण मतदाराचे नाव संपूर्ण विधानसभेमध्ये ३ सेकंदात शोधू शकतो.

|                          |       | 150   |                  | • जागश्वरा पूव               |    |    |        |       |    |   |   |    |   | SHOW ALL RECORDS     |
|--------------------------|-------|-------|------------------|------------------------------|----|----|--------|-------|----|---|---|----|---|----------------------|
| urnam                    | ne la | d     |                  | Firstname                    |    |    | Mic    | dlena | me |   |   |    |   |                      |
| <ul> <li>✓ Ac</li> </ul> | ivand | e Ser | ach              |                              |    |    |        |       |    |   |   |    |   |                      |
| Cons                     | Part  | Sr    | House            | Voter Name                   | Se | Ag | Mobile | *     | ** | ě | × | Cc | ( | Searched Total :- 71 |
| 158                      | 1     | 46    | ਰ                | Lad Janardhan Raoji          | М  | 64 |        |       |    |   |   |    |   | Scarched Fotal . 71  |
| 158                      | 1     | 47    | त                | Lad Vandana Janardhan        | F  | 54 |        |       |    |   |   |    |   | Card No :-           |
| 158                      | 1     | 48    | त                | Lad Subodh Janardhan         | М  | 31 |        |       |    |   |   |    |   |                      |
| 158                      | 1     | 49    | त                | Lad Darshan Janardhan        | М  | 26 |        |       |    |   |   |    | = | Booth Name :-        |
| 158                      | 4     | 870   | 204              | Lad Deepti Suresh            | F  | 24 |        |       |    |   |   |    |   |                      |
| 158                      | 8     | 1083  | त-95             | Lad Satyawan Rajaram         | М  | 42 |        |       | ** |   |   |    |   |                      |
| 158                      | 10    | 659   | त/16             | Ladva Daya Dharmesh          | F  | 30 |        |       |    |   |   |    |   |                      |
| 158                      | 10    | 680   | ( <del>1</del> ) | Ladva Jayashri Ashok         | F  | 31 |        |       |    |   |   |    |   |                      |
| 158                      | 10    | 657   | त/16             | Ladva Dharmesh Purushottamt  | М  | 35 |        |       |    |   |   |    |   |                      |
| 158                      | 10    | 690   | त-1              | Lad Satyawan Rajaram         | М  | 39 |        |       | ** |   |   |    |   |                      |
| 158                      | 10    | 658   | त/16             | Ladva Rajesh Purushottambhai | М  | 32 |        |       |    |   |   |    |   |                      |
| 158                      | 10    | 679   | -                | Ladva Ashok Purshottam       | М  | 34 |        |       |    |   |   |    |   | Address :-           |
| 158                      | 11    | 939   | ती 303           | Lad Mangla Deodatta          | F  | 57 |        |       |    |   |   |    |   |                      |
| 158                      | 11    | 959   | <b>ब</b> -30     | Lad Aarti Devdatta           | F  | 25 |        |       |    |   |   |    |   |                      |
| 158                      | 11    | 938   | ती 303           | Lad Deodatta Laxman          | М  | 57 |        |       |    |   |   |    |   |                      |
| 158                      | 11    | 958   | ब 303            | Lad Deepti Devdatt           | F  | 30 |        |       |    |   |   |    |   |                      |
| 158                      | 13    | 285   | प 103            | Lad Vasantrai Jagubhai       | М  | 56 |        |       |    |   |   |    |   |                      |
|                          |       | 000   | T 102            | Lad Saraiban Vacantrai       | F  | 53 |        |       |    |   |   |    | * |                      |

१)अनुमती पञ २)देवनागरी किबोर्ड ३) एसएमएस ४)आचार संहिता ५)ईमेल ६)बूथ समरी ७)ताकत नुसार समरी ८) शेवटच्या दिवसाचे व्यवस्थापन ९)मोबाईल सिंक्रोनायझेशन

यामध्ये ९ सुविधा उपलब्ध आहेत.

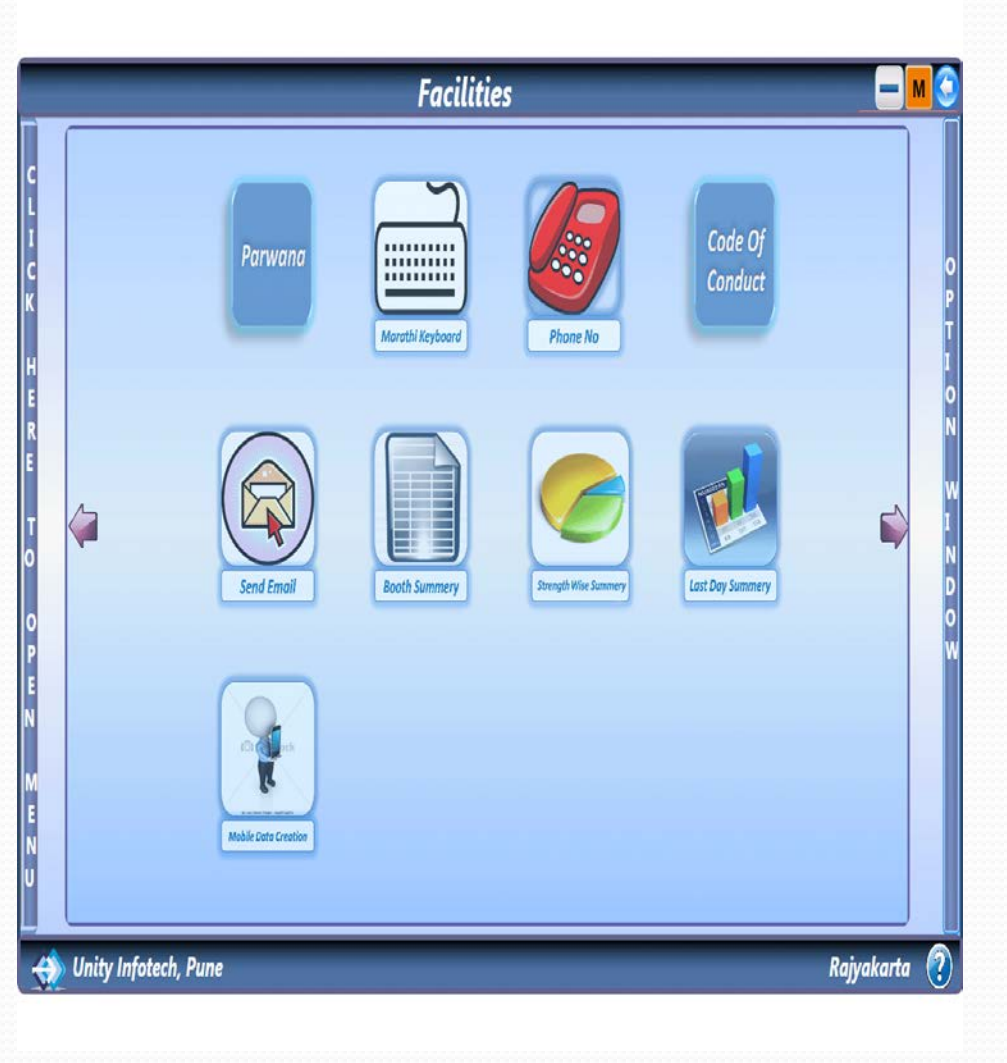

स्विधा

### यामध्ये आपण ताकतनुसार समरी बघू शकतो.

|      |            |                         |                 |                 |                                                                  |                 | -                   |      |        | 1       | 1        |                |   |
|------|------------|-------------------------|-----------------|-----------------|------------------------------------------------------------------|-----------------|---------------------|------|--------|---------|----------|----------------|---|
| Sr.N | lo Bo      | ooth Na                 | me              |                 |                                                                  |                 |                     | Male | Female | Vagalni | Total    | Strength       |   |
| 1    | यश<br>माग  | ोधाम हा<br>र्ग दिंडोर्श | यस्कू<br>1 डेपो | ल यशो<br>समोर प | धाम बिल्डींग नं. ६ जन. अरुणव<br>पूर्व मुंबई४०० ०६३. स्तर रुम नं. | कुमार<br>. २    | वैद्य               | 683  | 462    | 143     | 1145     |                | * |
|      |            | Const                   | Part            | SrNo            | Voter Name                                                       | Sex             | Age                 |      |        |         |          |                |   |
|      |            | 158                     | 1               | 1               | Sawant Prahlad Gyandev                                           | М               | 48                  | -    |        | Col     | our Code | e Distribution |   |
|      |            | 158                     | 1               | 2               | Sawant Varsha Prahlad                                            | F               | 39                  |      |        | 1.7.5.6 |          |                |   |
|      |            | 158                     | 1               | 3               | Kamble Amit Vasant                                               | М               | 31                  |      |        |         |          |                |   |
|      |            | 158                     | 1               | 4               | Ghadge Jyoti Madhukar                                            | F               | 29                  |      |        |         |          |                |   |
|      |            | 158                     | 1               | 5               | Alabanur Mariamma Shankara                                       | ΓF              | 57                  |      |        |         |          | Doubtfull      |   |
|      |            | 158                     | 1               | 6               | Alabanur Mahesh Shankarappa                                      | a M             | 31                  |      |        |         |          | = Opposite     |   |
|      |            | 158                     | 1               | 7               | Alabanur Kasturi Shankarappa                                     | F               | 30                  |      |        |         |          | - Known        |   |
|      |            | 158                     | 1               | 8               | Shaikh Asma Sultana                                              | F               | 19                  |      |        |         |          | Unknown        |   |
|      |            | 158                     | 1               | 9               | Shekh Anwar Alihusen                                             | М               | 33                  |      |        |         |          |                |   |
|      |            | 158                     | 1               | 10              | Shaikh Shakila Anwar                                             | F               | 28                  |      |        |         |          |                |   |
|      |            | 158                     | 1               | 11              | Shaikh Mansur Shakur                                             | М               | 60                  | Ť    |        |         |          |                | _ |
| 2    | यश<br>वैद् | ोधाम हा<br>य मार्ग रि   | यस्कू<br>देंडोश | ल यशो<br>डेपो स | धाम बिल्डींग नं. 5 जन. अरुणव्<br>ामोर [पूर्व] मुंबई-400 063. स्त | कुमार<br>तर रुम | ा नं.               | 575  | 594    | 122     | 1169     |                |   |
| 3    | यश<br>वैद् | ोधाम हा<br>य मार्ग f    | यस्कू<br>देंडोश | ल यशो<br>डेपो स | धाम बिल्डींग नं. 5 जन. अरुणव्<br>ामोर [पूर्व] मुंबई-400 063. स्ट | कुमार<br>तर रुम | ा <mark>न</mark> ं. | 555  | 567    | 15      | 1122     |                |   |
| 4    | यश         | ोधाम हा                 | यम्क            | ल यशो           | धाम बिल्डींग नं 5 जन अरुणव                                       | कमार            |                     | 743  | 686    | 154     | 1429     |                |   |

#### यामध्ये आपण अंतिम दिवस समरी वोटेड नॉन वोटेड स्थितीनुसार बघू शकतो.

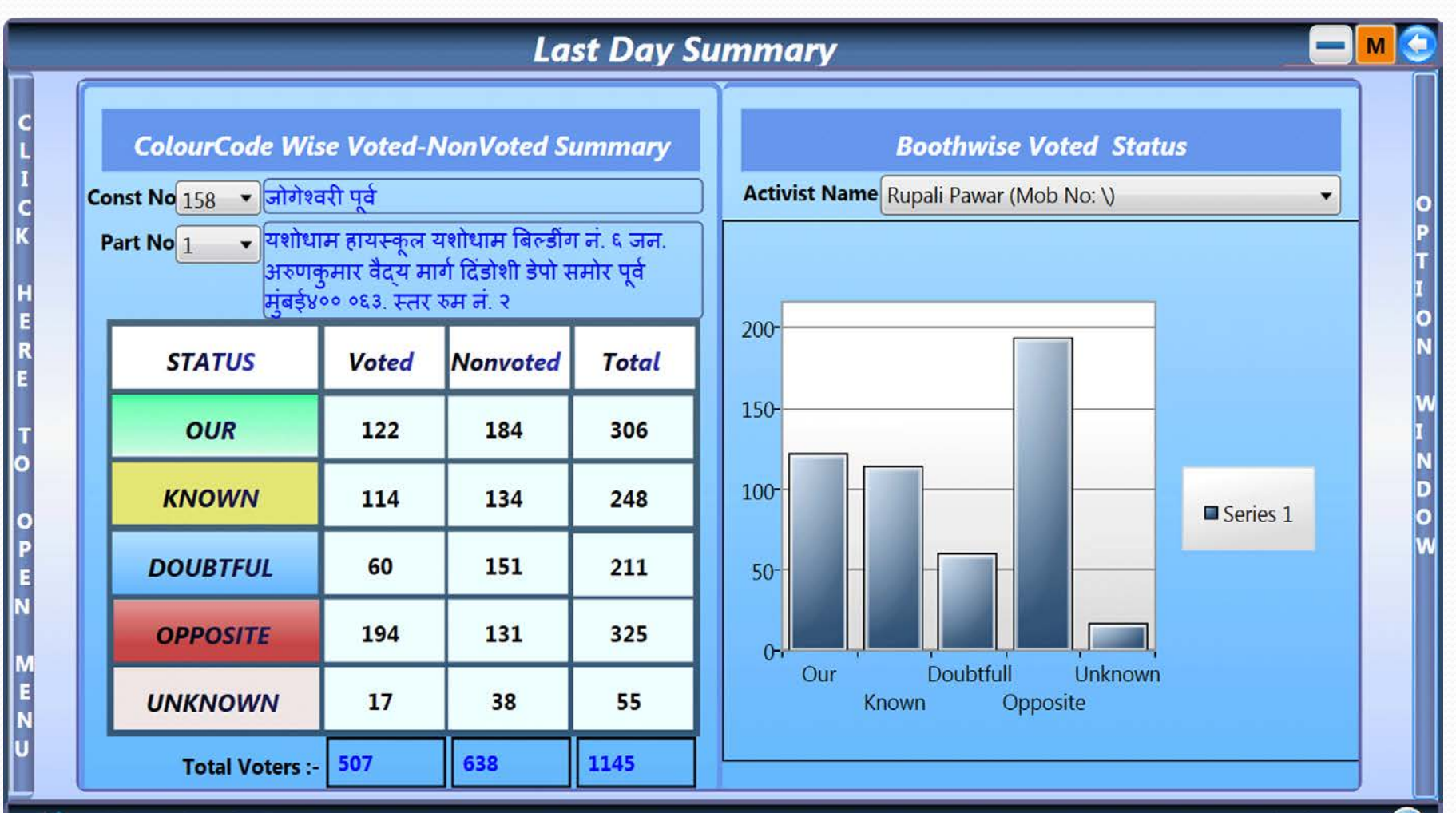

Unity Infotech, Pune

Rajyakarta

?

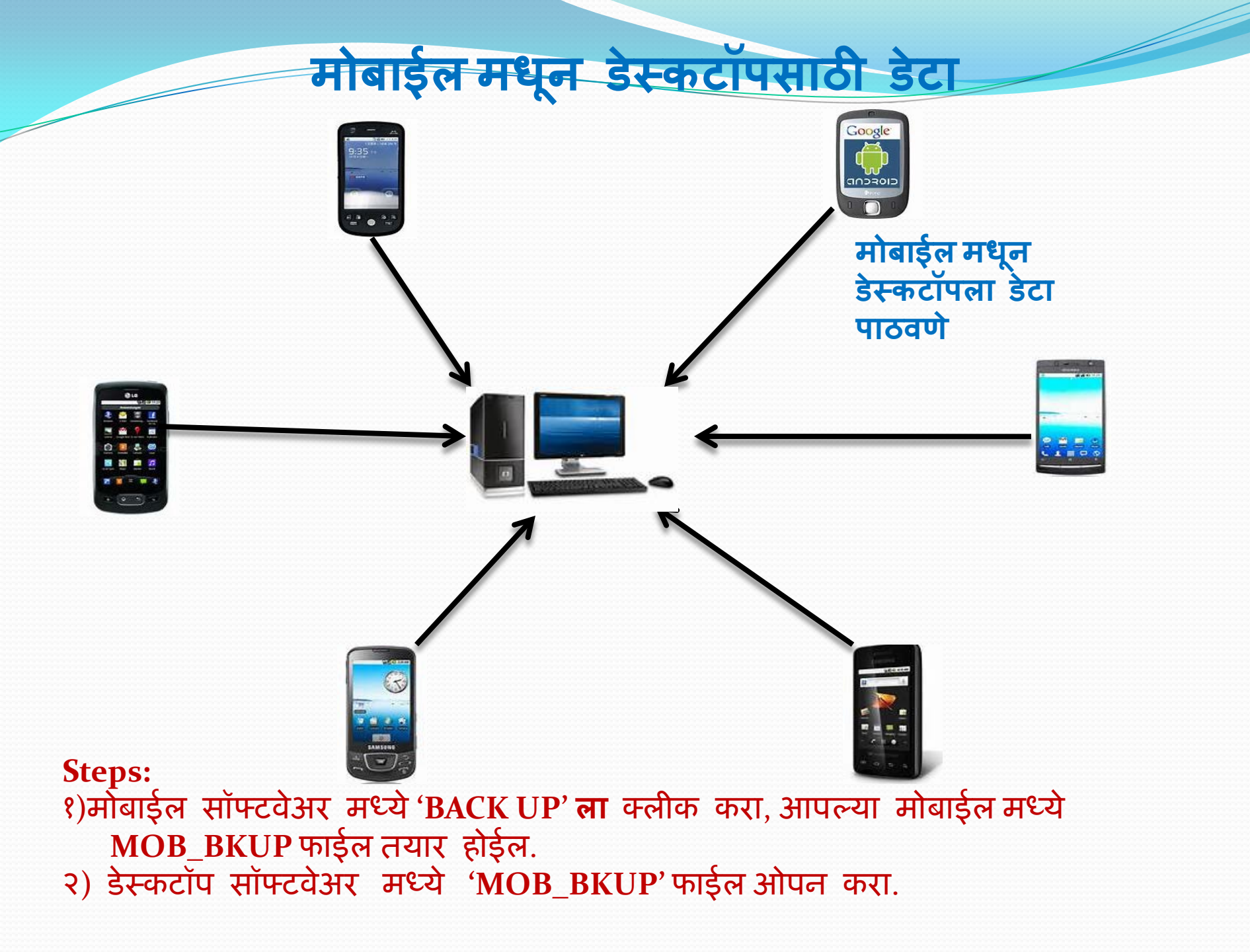

#### ही "SINGLE POINT PUNCHING" सुविधा आहे, यामध्ये आपण डेस्कटॉपचा डेटा BACKUP करु शकतो.

|                                                                      |                                                |                                           |                                                                                                    | Mobile      | synchroni        | zation            |                                             |                      | - E 🤇                                                                                  |
|----------------------------------------------------------------------|------------------------------------------------|-------------------------------------------|----------------------------------------------------------------------------------------------------|-------------|------------------|-------------------|---------------------------------------------|----------------------|----------------------------------------------------------------------------------------|
| Mobile                                                               | e Impo                                         | ort N                                     | Mobile Export (Data Creation                                                                                                    | n)          |                  |                   |                                             |                      |                                                                                        |
| File R<br>Records                                                    | Receiv<br>From N                               | ed Fro<br>tobile E                        | m Username:-sumit Kore<br>lackup                                                                                                    | Mobile No.  | :-7878787878 IM  | El No:-0000000000 | 0000                                        |                      | 1                                                                                      |
| Const<br>178<br>178<br>178<br>178<br>178<br>178<br>178<br>178<br>178 | Pait<br>11<br>11<br>11<br>11<br>11<br>11<br>11 | Smo<br>1<br>3<br>4<br>6<br>10<br>12<br>13 | Fullname<br>सिद्धीकी जलील साजिद हुसेन<br>यादव कमलादेवी सुदेशकुमार<br>जेस्वार शेयालाल -<br>जेस्वार रामपती -<br>हुसेन इलायत -<br>खलीकुनीस मुस्ताफ अहमद<br>हुसेन महमद इलासन | Mob No      | Email id         | Cast Nam          | Voted N N N N N N N N N N N N N N N N N N N | <ul> <li></li> </ul> | Get Data From Local     Get Data From Server     2     Open     4     Send To Desktop  |
| 178<br>Records /<br>Const<br>1/8<br>178                              | Part<br>11<br>11<br>11                         | 14<br>ocal Da<br>Srno<br>1<br>3           | खन परवीनज <b>ठाँ फयाज सलतान</b><br>ta :-<br>Tullname<br>सिद्धीकी जलील साजिद हुसेन<br>यादव कमलादेवी सुदेशकुमार                                                            | Mob No      | I mail id        | Cast Nam          | N<br>Voted<br>N<br>N                        | ~                    | Records For Modification : 3<br>Records For New Entries : 98<br>Total Records :<br>101 |
| 178<br>178<br>1/8<br>1/8<br>178<br>178<br>1/8                        | 11<br>11<br>11<br>11<br>11<br>11               | 4<br>6<br>10<br>12<br>13<br>14            | जेस्वार भेयालाल -<br>जैस्तार रामपती -<br>हुरोन दलायत -<br>खलीकुनीस मुस्ताफ अहमद<br>हुसेन महमंद इलासन<br>खान पुरवीनजहाँ फयाज राुलतान                                      |             |                  |                   | N<br>N<br>N<br>N                            | ~                    | No Change In Record<br>New Entry In Record<br>Change In Record                         |
| Select<br>Unity                                                      | Multip<br>Info                                 | tech,                                     | ords From The List Which You V<br>Pune                                                                                                    | Vant To Add | In Software Data |                   |                                             |                      | Rajyakarta 🤇                                                                           |

#### **Steps:**

- १) "Get Data From Local" वरती क्लीक करा.
- २) Open वरती क्लीक करा आणि MOB\_BKUP फाईल ओपन करा.
- ग्रांदी मधून रेकॉर्ड सिलेक्ट करा.
- 8) "Send To Desktop" वरती क्लीक करा.

#### मोबाईल मधून सर्व्हरसाठी डेटा

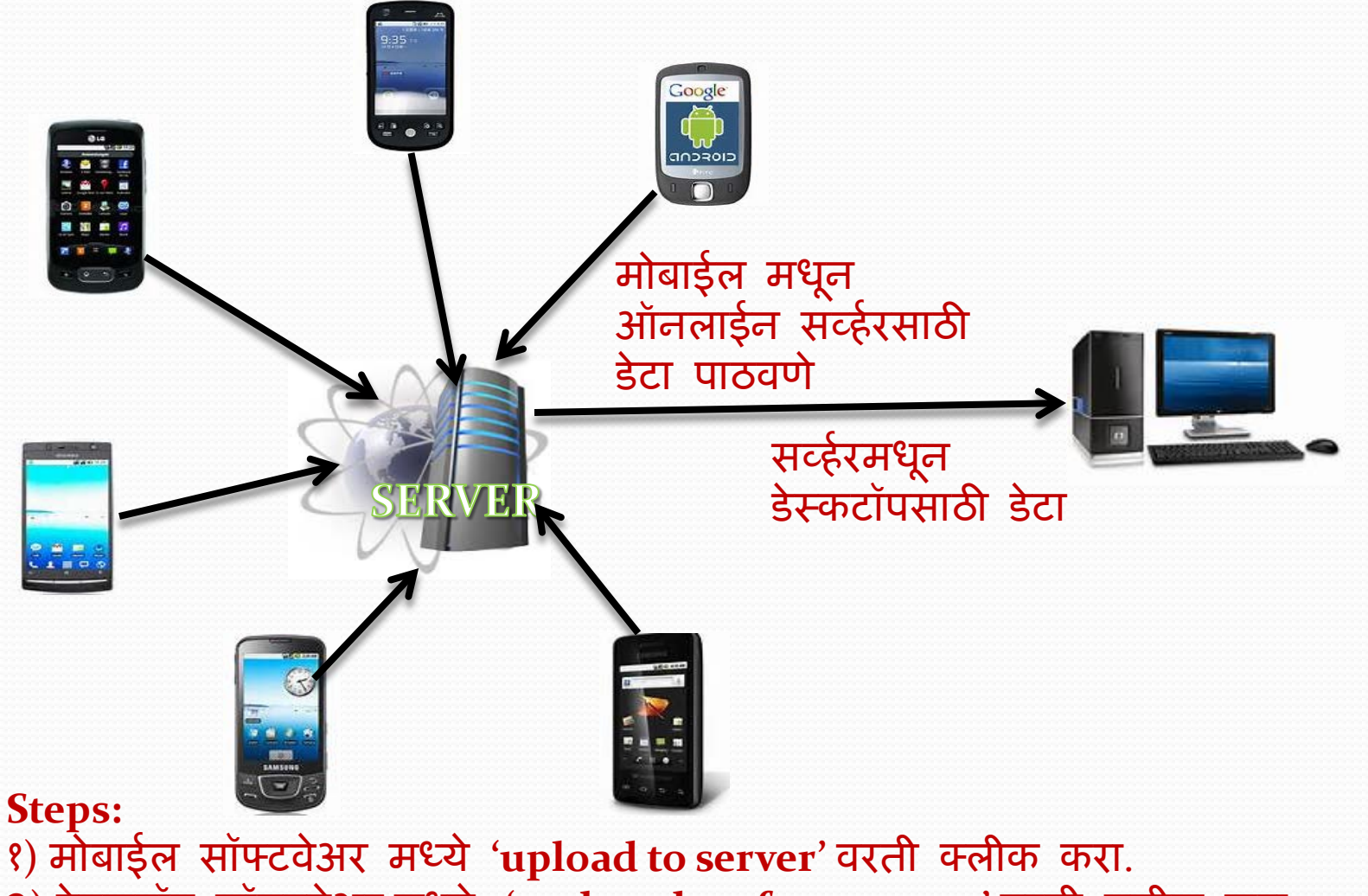

२) डेस्कटॉप सॉफ्टवेअर मध्ये 'update data from server' वरती क्लीक करा.

#### यामध्ये आपण "SERVER" मधून डेटा "BACK UP"करु शकतो.

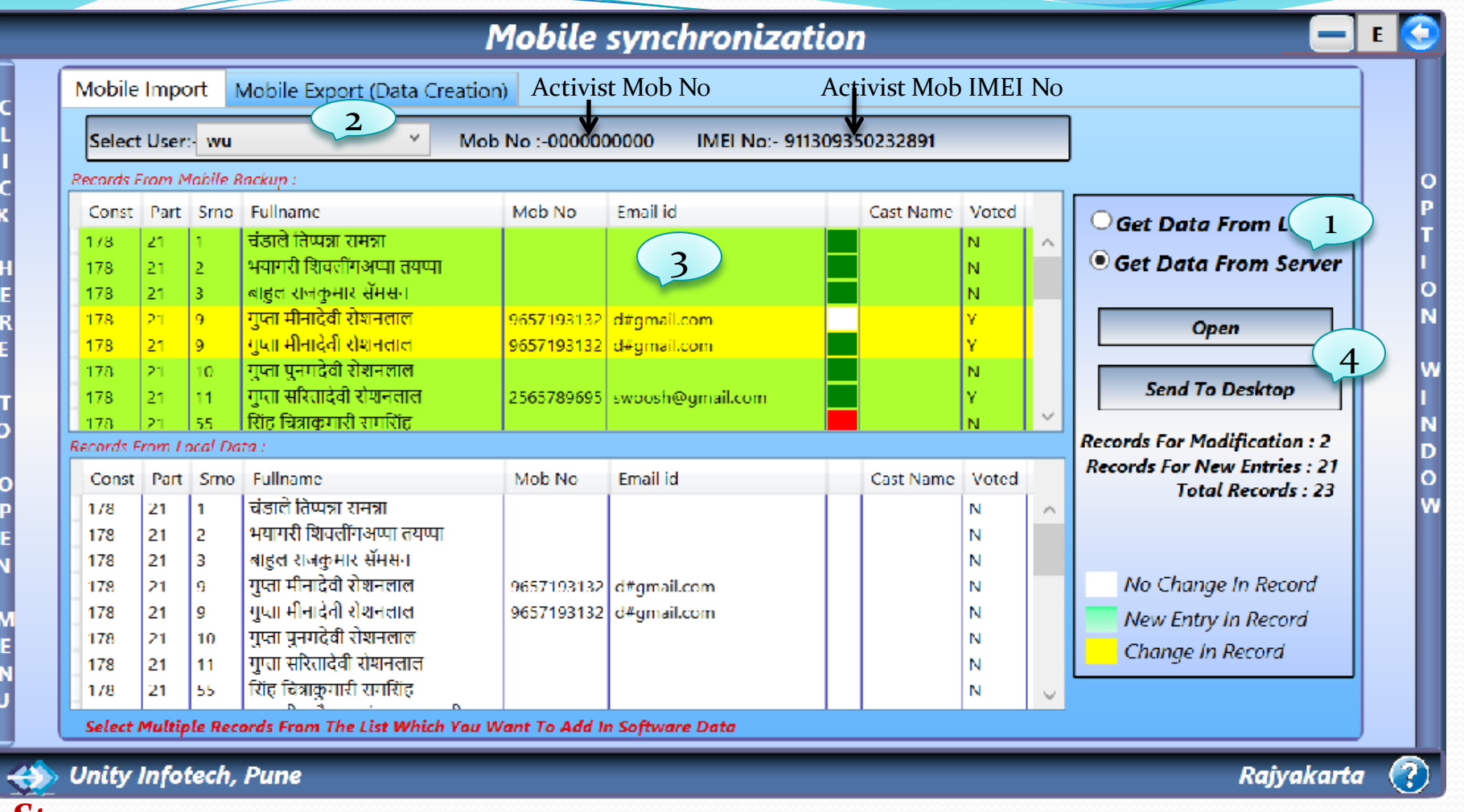

**Steps:** 

१) "Get Data From Server" वरती क्लीक करा.

- २) युजर चे नाव सिलेक्ट करा.
- ३) यादी मधून डेटा सिलेक्ट करा.
- ४) "Send To Desktop" वरती क्लीक करा.

यामध्ये आपण डेस्कटॉपवरुन मोबाईलवर डेटा पाठवू शकतो.

|        | M                                | obile Data Creatio | n         | - M 🕤       |
|--------|----------------------------------|--------------------|-----------|-------------|
| с      | Adulti z Adulte Emeret           |                    |           |             |
| LI     | Mobile Import Mobile Export      |                    | 2         |             |
| C<br>K | Const No :-                      | <b>1</b> 58 •      | Part No:- |             |
| HE     | Election Party Name (English) :- | Demo               | 1 2       | I<br>O<br>N |
| E      | Election Party Name (Marathi) :- | Demo               | 3         | w           |
| T<br>O | Symbol :-                        | Demo               |           | I<br>N<br>D |
| O<br>P | Gaon :-                          | Demo               |           | o<br>W      |
| E<br>N | Taluka :-                        | Demo               |           |             |
| E      |                                  | Export Mobile      |           |             |
| U      |                                  |                    |           |             |
|        | Unity Infotech, Pune             |                    | Rajyaka   | ırta 🕐      |

Steps: १)"Mobile Export" वरती क्लीक करा. २) जो पार्ट नंबर हवा आहे एंटर करा. ३) "Export Mobile" वरती क्लीक करा.

# राज्यकर्ता मोबाईल सॉफ्टवेयर

 राज्यकर्ता मोबाईल सॉफ्टवेअर मध्ये आपले स्वागत आहे. START वरती क्लीक करा. Rajyakarta Maharashtra[V1.4.13]

Unity Infotech Pioneer in Election Management Software

RAJYAKARTA

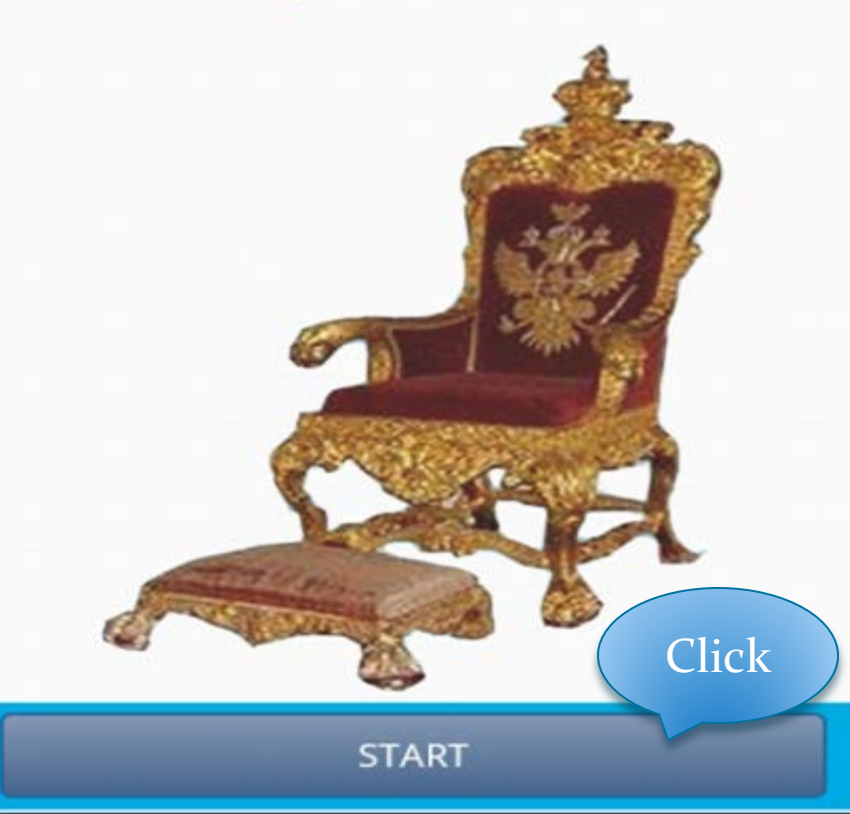

# लिस्टमधून ElectionData.dat File सिलेक्ट करा.

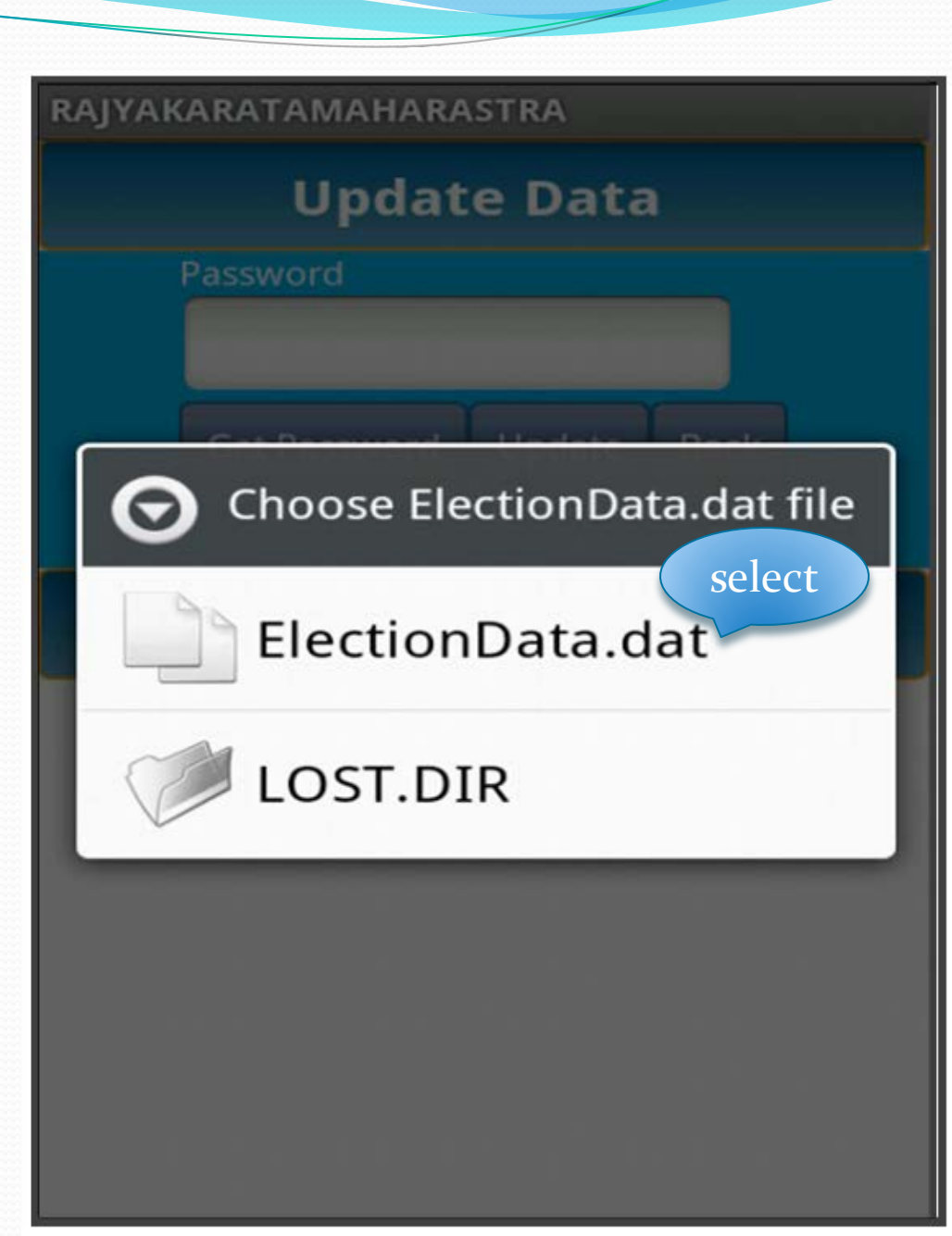

• पासवर्ड मिळवण्यासाठी 1) Licence key एंटर करा. 2)मोबाईल नंबर एंटर करा. 3)आपले नाव एंटर करा. नंबर 3995#355159865236562 हा आयडेंटी नंबर आहे. send sms वरती क्लीक करा.

| RAJYAKARATAN          | RAJYAKARATAMAHARASTRA                                                                          |  |  |  |  |  |  |
|-----------------------|------------------------------------------------------------------------------------------------|--|--|--|--|--|--|
| Get Password Code     |                                                                                                |  |  |  |  |  |  |
| Licence key           | 9373091704                                                                                     |  |  |  |  |  |  |
| Your Mobile<br>Number | 9373990999                                                                                     |  |  |  |  |  |  |
| Your Name             | Sou. Archana Suraj<br>Patil                                                                    |  |  |  |  |  |  |
| Identity No           | <b>3995#355159865236</b><br><b>562</b> Name : vivek<br>chavan Mobile<br>Number :<br>9898989898 |  |  |  |  |  |  |
| Click                 | Send SMS Back                                                                                  |  |  |  |  |  |  |

#### पासवर्ड एंटर करा आणि update वरती क्लीक करा.

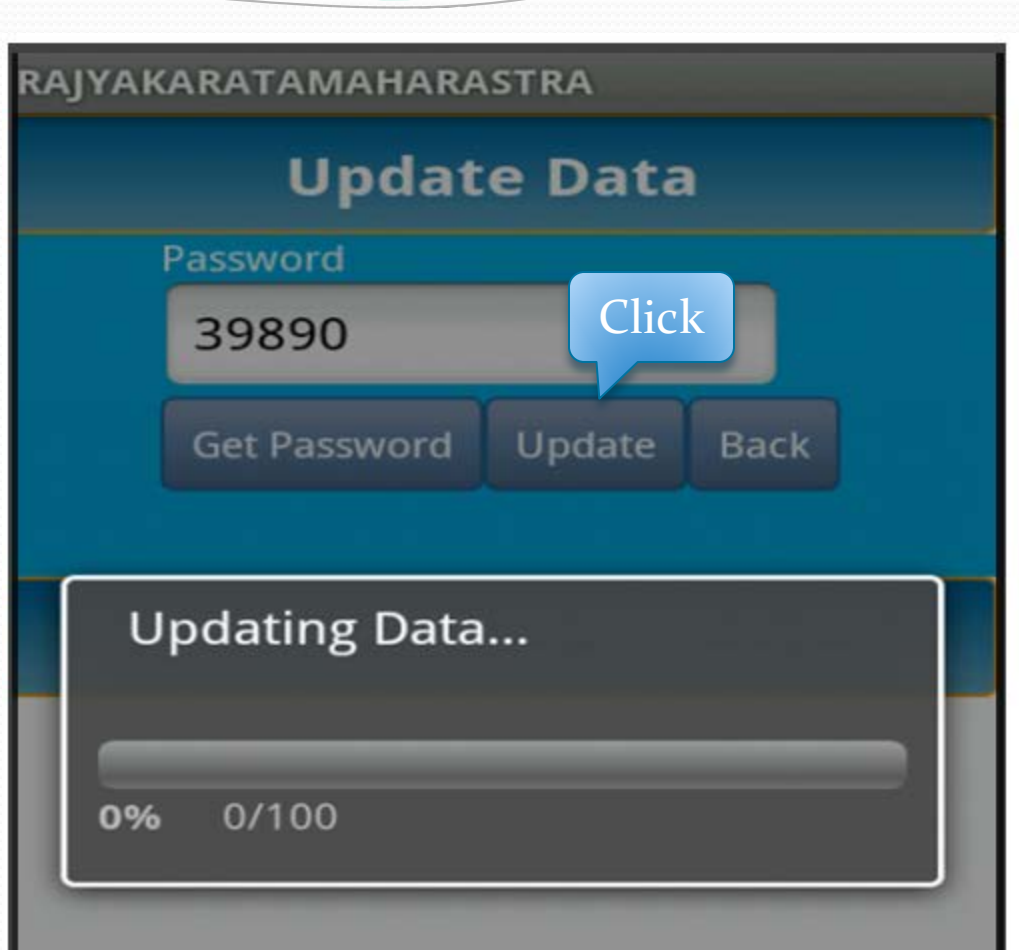

 जेव्हा १०० % अपडेशन होईल तेव्हा सॉफ्टवेअर चालू होईल.

| RAJYAKAR                 | RAJYAKARATAMAHARASTRA |          |           |     |  |  |  |  |  |
|--------------------------|-----------------------|----------|-----------|-----|--|--|--|--|--|
| Update Data              |                       |          |           |     |  |  |  |  |  |
|                          | Password              |          |           |     |  |  |  |  |  |
| 3 <u>9800</u>            |                       |          |           |     |  |  |  |  |  |
| Get Password Update Back |                       |          |           |     |  |  |  |  |  |
|                          |                       |          |           |     |  |  |  |  |  |
|                          |                       |          |           |     |  |  |  |  |  |
| Updating Data            |                       |          |           |     |  |  |  |  |  |
| 98 3%                    | 3/100                 |          |           |     |  |  |  |  |  |
| Ð                        | . @<br>1              | ABC<br>2 | DEF<br>3  | DEL |  |  |  |  |  |
| 0                        | GHI<br>4              | JKL<br>S | MNO<br>6  | 0   |  |  |  |  |  |
| 記号                       | PQRS<br>7             | TUV<br>8 | WXYZ<br>9 |     |  |  |  |  |  |
| 文字                       | A⇔a                   | -        |           |     |  |  |  |  |  |

#### राज्यकर्ता मध्ये आपले स्वागत आहे

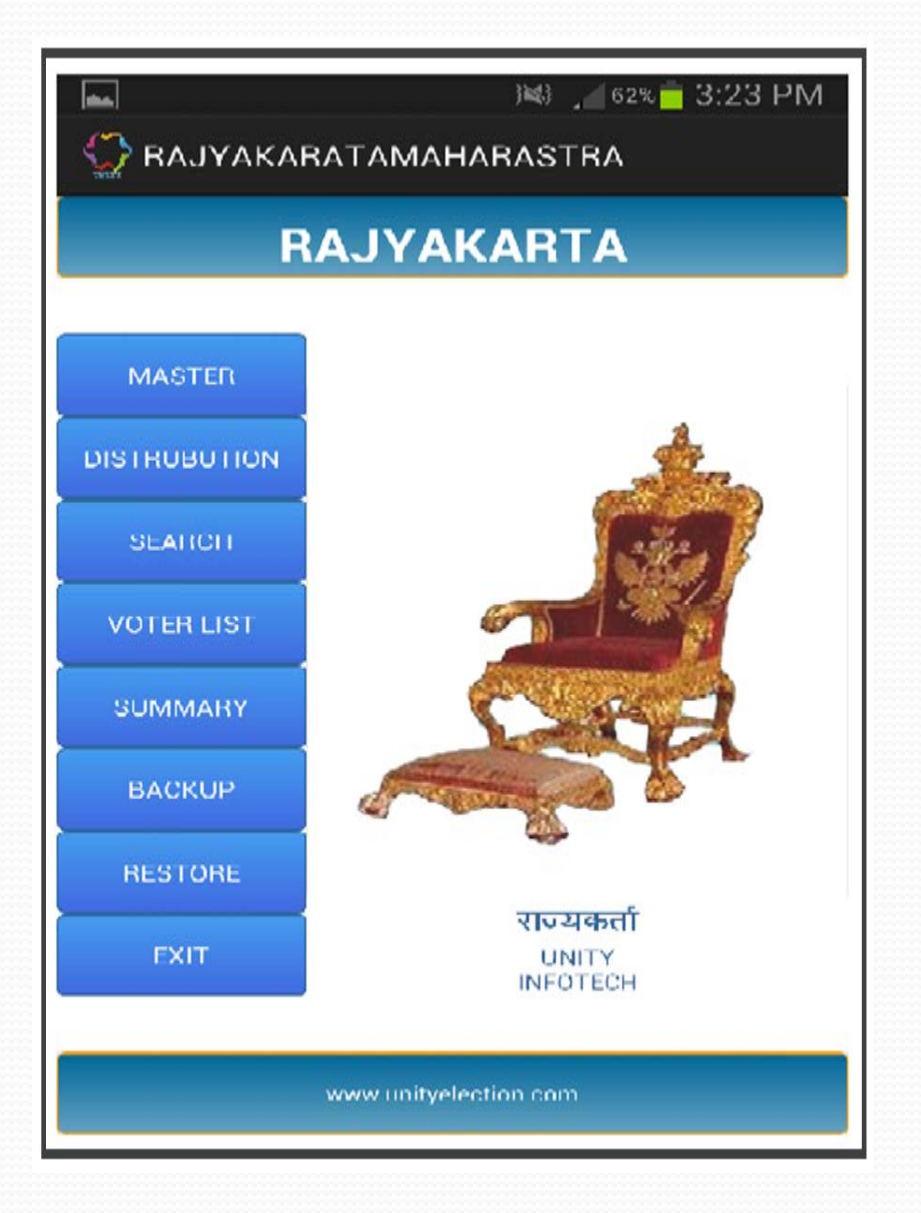

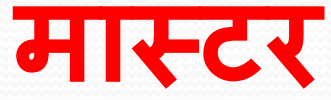

मास्टर मध्ये ३ सुविधा उपलब्ध आहेत.
1) मतदार यादी
2) जात मास्टर
3) बुथ मास्टर

| JYAKARATAM | AHARASTRA  |      |
|------------|------------|------|
|            | Master     |      |
|            | 1000       |      |
|            |            |      |
|            |            |      |
|            |            |      |
|            |            |      |
|            | Voter List |      |
|            | Cast       |      |
|            | Cast       |      |
|            | Booth      |      |
|            |            |      |
|            |            |      |
|            |            |      |
|            |            |      |
|            |            |      |
|            |            | Back |

# कलर कोड नुसार विभागणी

 यामध्ये आपण यादीमधल्या मतदारांना कलर लावू शकतो.

| -                                     |                            | 💐 🎾 61% 🛑 3:24 PM       |  |  |  |  |  |  |
|---------------------------------------|----------------------------|-------------------------|--|--|--|--|--|--|
| S RAJYAKARATAMAHARASTRA               |                            |                         |  |  |  |  |  |  |
| ColourWise Distrubution               |                            |                         |  |  |  |  |  |  |
| Select Booth 1-Sent George High Sch 🚽 |                            |                         |  |  |  |  |  |  |
| Set Colour                            |                            |                         |  |  |  |  |  |  |
| 1                                     |                            | Search Back             |  |  |  |  |  |  |
|                                       | 47                         | सुर्यचंशी कांता यश्वचंत |  |  |  |  |  |  |
|                                       | 48 सुर्यवंशी प्रणाली राशवत |                         |  |  |  |  |  |  |
|                                       | 49 सूर्यतंशी भूषण यशतंत    |                         |  |  |  |  |  |  |
|                                       | 50 मेहता जयसुखलाल कपुरचंद  |                         |  |  |  |  |  |  |
|                                       | 51                         | मेहता कलावती जयसुखलाल   |  |  |  |  |  |  |
|                                       | 52                         | मेहता जयेंद्र जयसुखलाल  |  |  |  |  |  |  |
|                                       | 53                         | मेहता मेघा जर्रोद्र     |  |  |  |  |  |  |
|                                       | 54                         | गोसर मणीलाल विरजी       |  |  |  |  |  |  |
|                                       | 55                         | गोसर इंदिरा मणीलाल      |  |  |  |  |  |  |
|                                       | 56                         | नौथानी खुभयु हरीभ       |  |  |  |  |  |  |

# मतदार शोधणे

 यामध्ये आपण मतदाराचे नाव कार्ड नं, अ.क्र, नावानुसार शोधू शकतो.

| RAJYAKARATAMAHARASTRA |          |                            |  |  |  |  |  |
|-----------------------|----------|----------------------------|--|--|--|--|--|
|                       |          | VOTER LIST                 |  |  |  |  |  |
|                       | Select   | Booth Booth - All          |  |  |  |  |  |
| Search By             | Nam      | e 🗾 Marathi                |  |  |  |  |  |
| lam so a              | a        | Search Back                |  |  |  |  |  |
| BoothNo               | SRN<br>O | NAME                       |  |  |  |  |  |
| 9                     | 117      | Lamadade Sonabai Appa      |  |  |  |  |  |
| 9                     | 205      | Lamadade Balaso Ganpati    |  |  |  |  |  |
| 9                     | 725      | Holamani Raju Appaso       |  |  |  |  |  |
| 4                     | 2732     | Shaikh Aslam Chandaso      |  |  |  |  |  |
| 6                     | 3859     | Nurigulam Rasool Habimulla |  |  |  |  |  |
| 7                     | 6224     | Malame Annaso Sham Rao     |  |  |  |  |  |
| 7                     | 6225     | Malame Savita Annaso       |  |  |  |  |  |
|                       |          |                            |  |  |  |  |  |

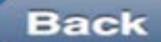

या मध्ये ६ याद्या उपलब्ध आहेत. १) संपूर्ण मतदार २) फॅमिलीनुसार ३) घर नंबर नुसार ४) दुबार यादी ५) पत्यानुसार ६) अबकड नुसार

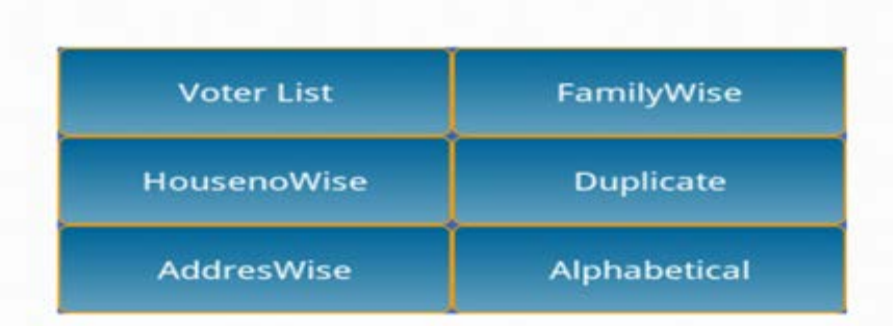

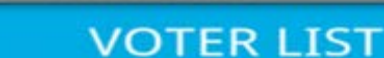

RAJYAKARATAMAHARASTRA

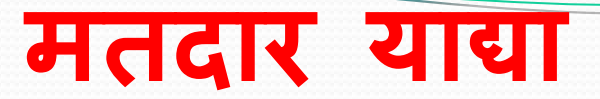

#### Back

#### **ट्यवस्थाप**न

- 7) शेवटच्या दिवसाचे
- 6) सर्वाना मेसेज पाठवणे
- 5) निकाल
- 4) कलरकोडनुसार समरी
- 3) जातीनुसार समरी
- 2) ताकत नुसार समरी
- उपलब्ध आहेत. 1) संपूर्ण समरी

या मध्ये ७ याद्या

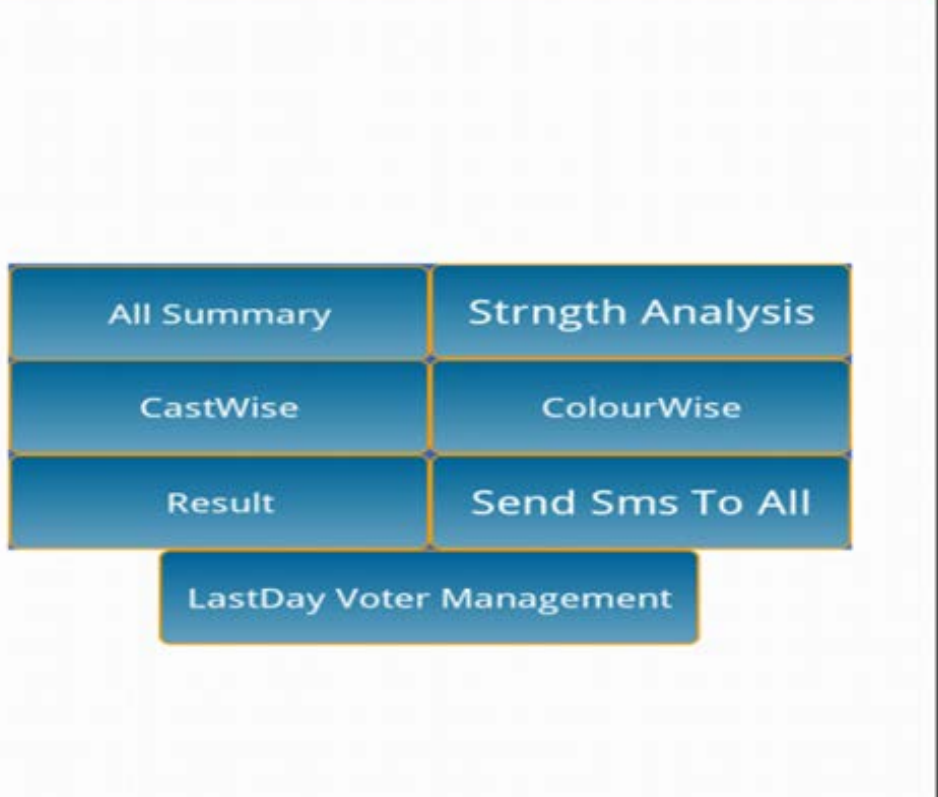

SUMMARY

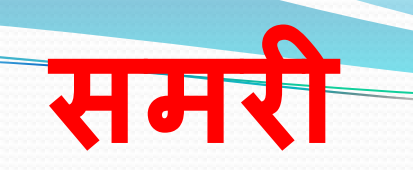

RAJYAKARATAMAHARASTRA

#### पक्ष बलाबलता

 यामध्ये आपण मतदारांचा कलर कोड, बुथनिहाय आणि विशिष्ट क्षेत्रानुसार आलेख बघू शकतो.

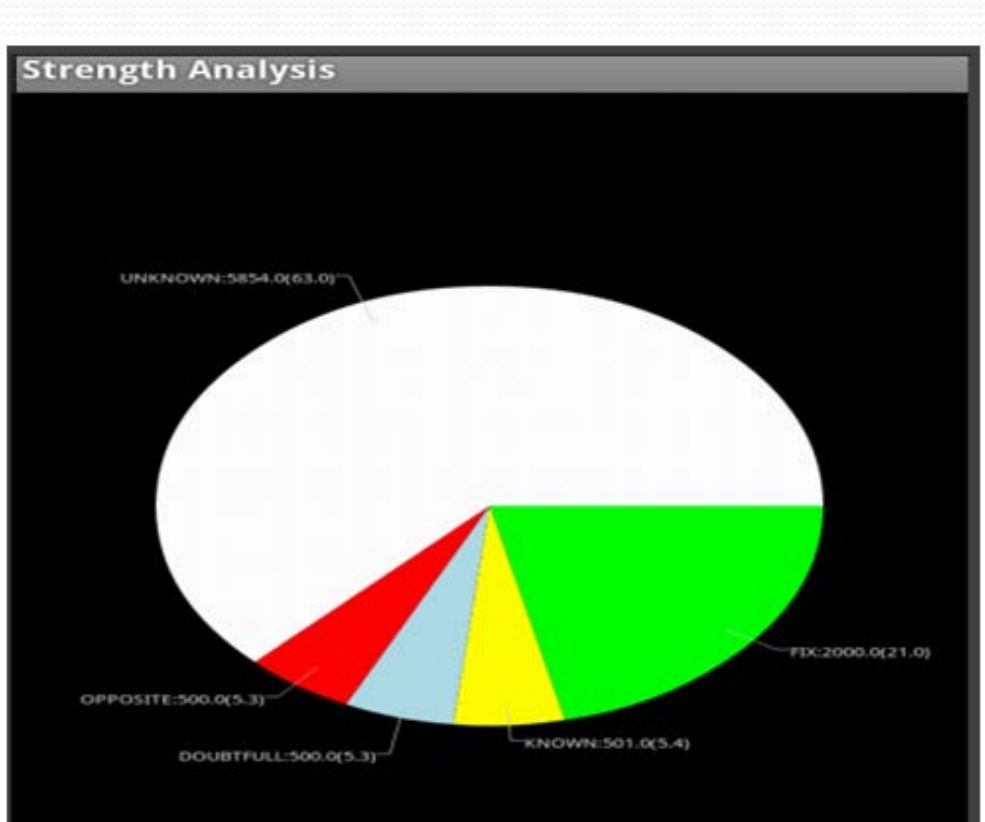

F(x.2000.0[21.0] = KNOWN:501.0(5.4) = DOUBTFULL:500.0[5.3] = (\*\*\*)(10312-544.0(3.3) = UNKNOWN:5854.0(63.0)

# जातीनुसार समरी

 यामध्ये आपण जातीनुसार समरी बधू शकतो.

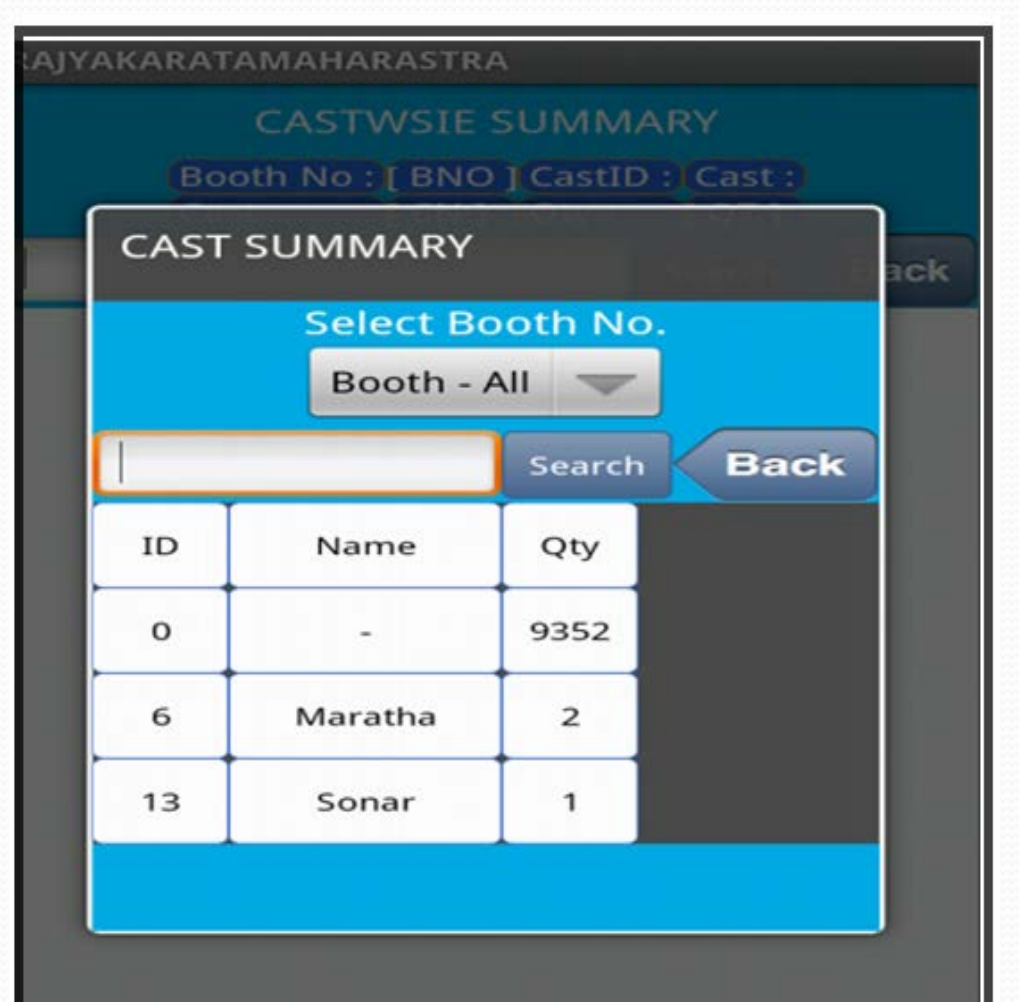

# कलर कोडनुसार समरी

 यामध्ये आपण कलर कोडनुसार समरी बघू शकतो.

| YAKAR    | ATAM | AHARASTRA      |        |      |
|----------|------|----------------|--------|------|
|          | COL  | OURWSIE S      | UMMAR  |      |
| (B<br>St | COL  | OURWISE S      | UMMAR  | IY   |
|          |      | Select Boot    | h No.  | Back |
|          |      | Booth - All    | -      |      |
|          |      | FIX            | 2000   |      |
|          |      | KNOWN          | 501    |      |
|          |      | OUBTFU         | L 500  |      |
|          | C    | <b>PPOSITE</b> | 500    |      |
|          | L    | INKNOWI        | N 5854 |      |
|          |      |                | Bac    | k    |
|          |      |                |        |      |

# शेवटच्या दिवसाचे व्यवस्थापन

 यामध्ये आपण संपूर्ण मतदार त्यांच्या वोटेड नॉन वोटेड स्थितीनुसार बघू शकतो.

| RA | JYAKARATAMAH | ARASTRA         |         |
|----|--------------|-----------------|---------|
|    | LASTDAY MA   | ANAGEMENT       | Refresh |
|    | Select Booth | Booth - All 🛛 👻 | Back    |

| Status                   | Voted | NonVoted | Total |
|--------------------------|-------|----------|-------|
| Fix                      | 1997  | 3        | 2000  |
| Known                    | 901   | 1100     | 2001  |
| Doubtful                 | 2     | 498      | 500   |
| Opposite                 | 497   | 3        | 500   |
| Unknown                  | 4     | 4350     | 4354  |
| Total                    | 3401  | 5954     | 9355  |
| Veted NetWorked Dis CDNO |       |          |       |

/oted NonVoted By SRNO.

# मोबाइल बॅकअप युटीलीटी

यामध्ये आपण डेटा बॅकअप करु शकतो. प्रथम"BACKUP" वरती क्लीक करा. "MOB\_BKUP.txt" फाईल तयार होईल.

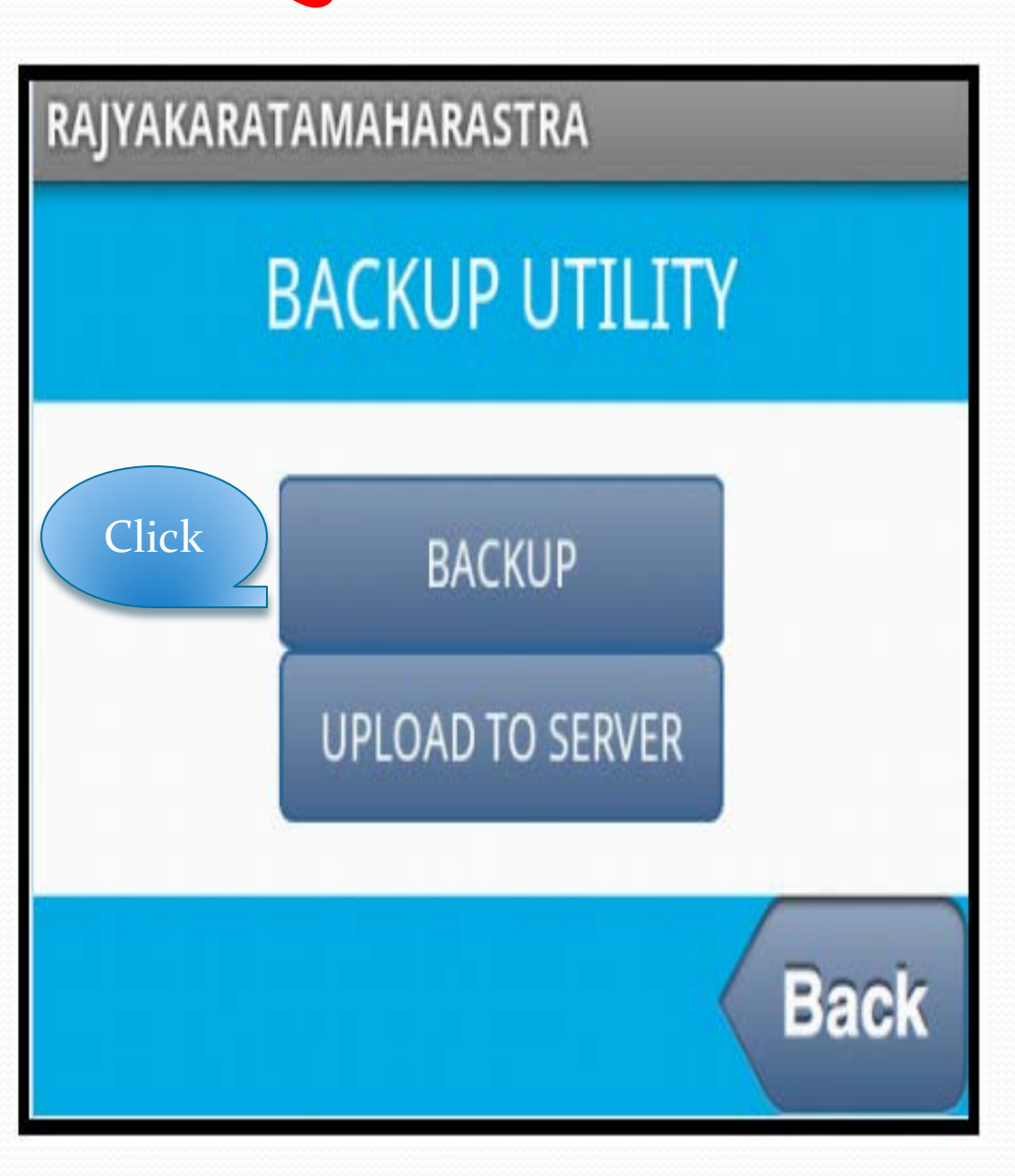

# बॅकअप युटीलीटी सर्व्हर

यामध्ये आपण सर्व्हर ला डेटा अपलोड करु त्यासाठी"UPLOAD TO SERVER" वरती क्लीक करा.

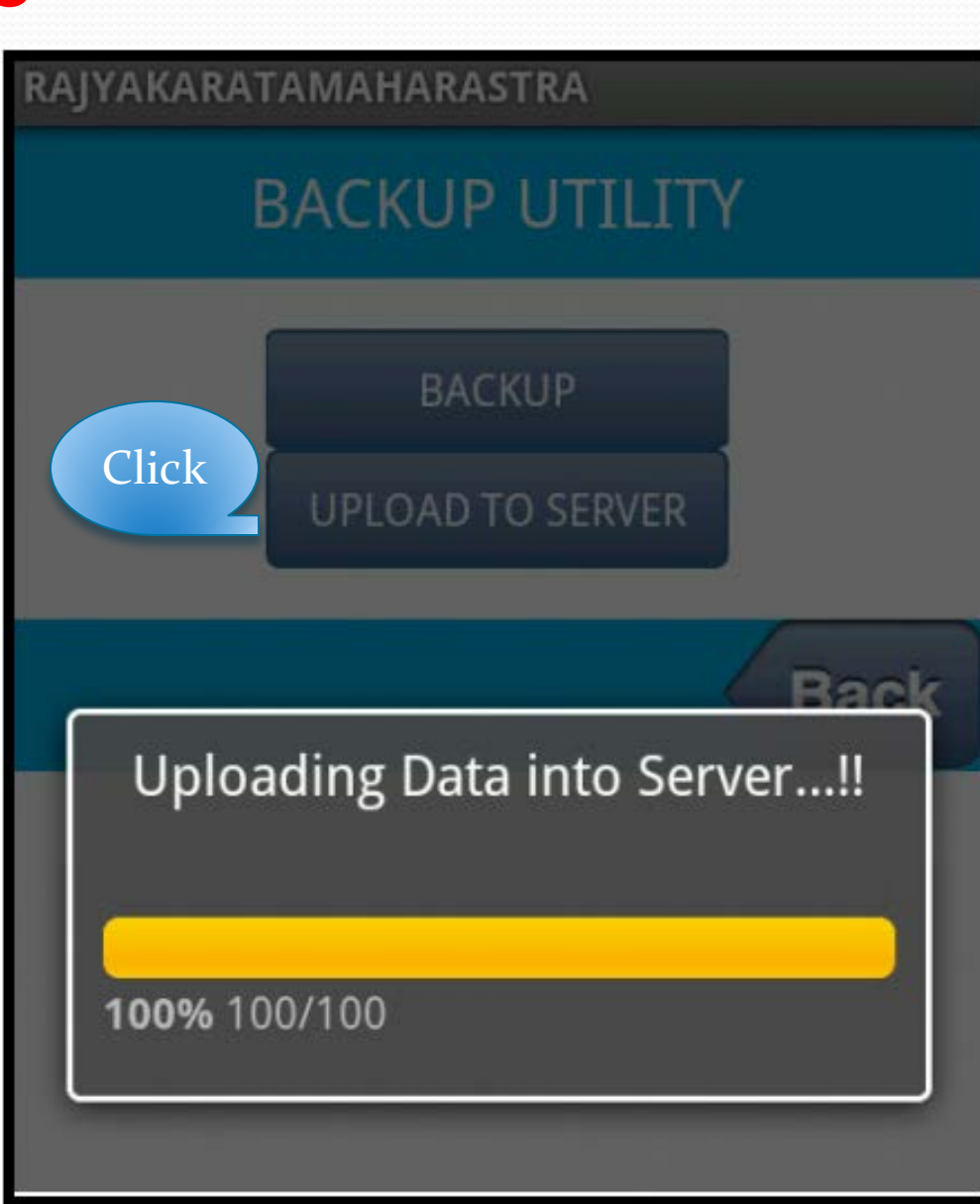

# मतदारांची इतर माहिती

यामध्ये आपण मतदारांची इतर माहिती जसे फोन नं, ईमेल, जात, वोटेड आणि नॉन वोटेड स्थिती भरु शकतो.

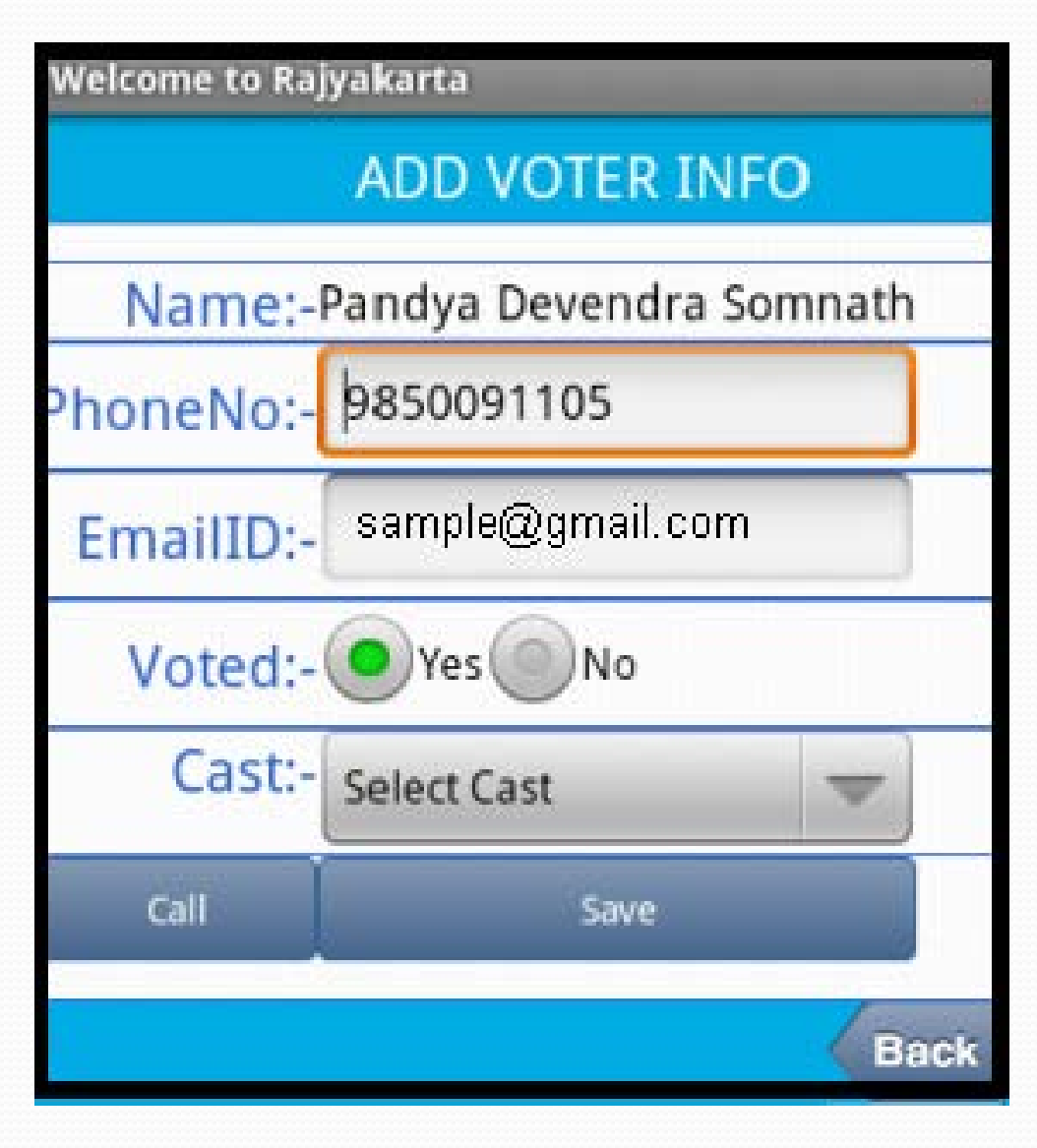

#### **ABOUT US**

About Us

#### UNITY INFOTECH PUNE

Drushti Apartment, Shop No.12, 86/1A/1B,Kothrud,Pune 29 (Maharashtra), India Mobile:8657990999 Mobile:9922799941

Email-unityelection@gmail.com Website-www.unityelection.com

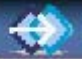

0

0

P E

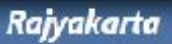